## Uitslagen op uw PC, tablet of smartphone

Via de website (<u>https://14007.bridge.nl/</u>) kunt u via het menu "Uitslagen en Klassementen" uw uitslagen en persoonlijke resultaten bekijken en daarnaast allerlei andere informatie over de vereniging.

Er bestaat echter ook een methode waarmee u alle uitslagen van uw bij de NBB aangesloten clubs in één oogopslag kunt bekijken. U moet daarvoor eerst éénmalig enkele stappen doorlopen die verschillen per platform (PC, iPhone/iPad, smartphone/tablet).

## Eenmalige stappen voor iPhone/iPad en smartphone/tablet

- 1. Ga op internet naar <u>https://www.bridge.nl/zoeken/?s=app</u>
- 2. U ziet daar, als u wat verder door scrolt, onder meer de blokken:
  - a. "Hoe krijg ik de Uitslagen App op mijn Android tablet/smartphone (zoals Samsung, HTC, LG)?" en
  - b. "Hoe krijg ik de Uitslagen App op mijn iPhone/iPad?"
- 3. U volgt nu de desbetreffende stappen (klikken op de knop "Uitslagen App").

## Eenmalige stappen voor de PC

- 1. Klik met de rechter muisknop op een lege plaats op het bureaublad, selecteer "Nieuw" en vervolgens "Snelkoppeling".
- U krijgt dan een blok met de vraag "Voor welk item wilt u een snelkoppeling maken". Vul daar in "<u>https://nbbussapp.transfer-solutions.com</u>" en klik op volgende. U krijgt daarna "Hoe wilt u de snelkoppeling noemen?". Vul daar bijvoorbeeld in "NBB Uitslagen" en klik op voltooien.
- 3. Dubbelklik op de zojuist gemaakte snelkoppeling en vul uw naam en wachtwoord in.

## Uitslagen ed. bekijken

U klikt op de eerder gemaakte app of snelkoppeling (op de PC dubbelklikt u) en selecteert de gewenste competitie. U ziet dan de competitiestand.

Door te klikken op **zittingsnummer met datum**, krijgt u de betreffende zitting te zien. Vanuit de zitting zijn er 3 mogelijkheden om verdere gegevens te zien, te weten:

1. Frequentiestaten (klik op de knop die bij uw lijn hoort) : spelverdeling en behaalde percentage op een spel.

Boven het spel bevinden zich knoppen om verder te navigeren. Bijvoorbeeld "Alle frequentiestaten" om in één scherm alle frequentiestaten te zien.

- 2. Spelverdelingen: is zonder frequentiestaat niet zo interessant.
- 3. Persoonlijk resultaat: klik op uw naam (of de naam van een ander paar).

Naast de bovenstaande zijn er enkele andere navigatiemogelijkheden, zoals het huisje (home) of terug naar de competitie (vanuit een zitting) of terug naar een zitting (vanuit persoonlijke resultaten of frequentiestaten).